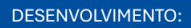

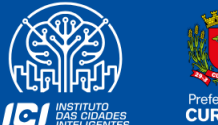

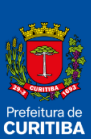

2025

# GUIA RÁPIDO -ABA EMISSÃO DE DAM'S

SECRETARIA MUNICIPAL DE PLANEJAMENTO, FINANÇAS E ORÇAMENTO AV. CÂNDIDO DE ABREU, 817 | CENTRO CÍVICO CURITIBA | PARANÁ | CEP 80530 908 41 3350 8244 FINANCAS.CURITIBA.PR.GOV.BR

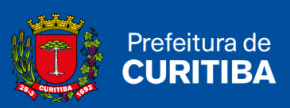

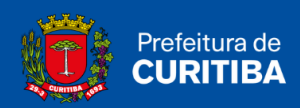

# Sumário

| ABA DECLARAÇÕES - ISS CURITIBA | 3    |
|--------------------------------|------|
| DAM Normal                     | 4    |
| DAM NFS-e                      | 5    |
| DAM NFS-e - Retenção Fonte     | 6    |
| DAM Estimativa                 | 7    |
| DAM Avulso                     | 8    |
| Pesquisar DAM's Emitidos       | . 10 |
| Vincular Pagamento             | . 11 |

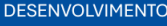

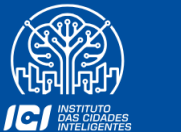

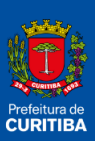

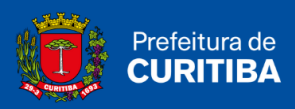

# ABA DECLARAÇÕES - ISS CURITIBA

As funções abaixo estão disponíveis para todos os usuários:

- Emissão de DAM's (Documento de Arrecadação Municipal);
- Emissão DAM Estimativa;
- Emissão DAM Avulso;
- Vincular Pagamento;
- Pesquisa de DAM's Emitidos e Pagamentos Realizados.

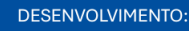

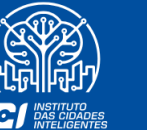

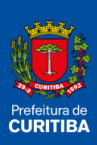

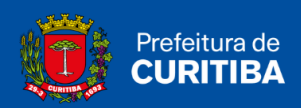

# **DAM Normal**

O recolhimento pelo DAM normal, refere-se a Notas Fiscais convencionais emitidas ou documentos recebidos com retenção ou com substituição tributária, declarados manualmente no ISS Curitiba, indicando que o imposto é devido para o Município.

1º Passo: Clicar na aba "Emissão DAM's".

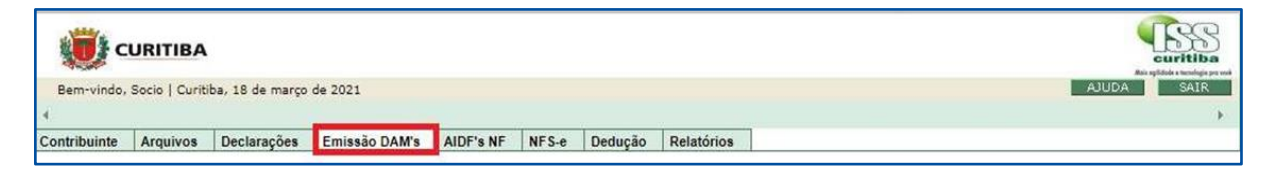

#### 2º Passo: Clicar em "DAM's Normal".

| 💓 c                     | URITIBA                                  | i.                       |                     |           |       |         |            | <b>E</b> SS<br>curitiba |
|-------------------------|------------------------------------------|--------------------------|---------------------|-----------|-------|---------|------------|-------------------------|
| Bem-vindo,              | Socio   Curit                            | ba, 18 de março          | AJUDA SAIR          |           |       |         |            |                         |
| 4                       |                                          |                          |                     |           |       |         |            | ÷                       |
| Contribuinte            | Arquivos                                 | Declarações              | Emissão DAM's       | AIDF's NF | NFS-e | Dedução | Relatórios |                         |
| Emissão<br>DAM's norm   | al                                       | Vinculação<br>Vincular p | o<br>pagamento      |           |       |         |            | ×                       |
| DAM NFS-e               | C. States                                | Descontos                | s Permitidos        |           |       |         |            |                         |
| DAM NFS-e<br>DAM estima | <ul> <li>Retenção Fi<br/>tiva</li> </ul> | onte Crédito C           | lompensação - Dec : | 1261/2009 |       |         |            |                         |
| DAM avuiso              |                                          |                          |                     |           |       |         |            |                         |
| Pesquisa DA             | M's emitidos                             |                          |                     |           |       |         |            |                         |

**3º Passo:** Informar o "ano do exercício"; "mês"; "tipo de documento"; "alíquota" e "data de pagamento".

| () c           | URITIBA       | e e e e e e e e e e e e e e e e e e e |                 |            |           |          |              |           |               |             | Cu Cu               | SS      |
|----------------|---------------|---------------------------------------|-----------------|------------|-----------|----------|--------------|-----------|---------------|-------------|---------------------|---------|
| Bem-vindo,     | Socio   Curit | iba, 18 de março                      | de 2021         |            |           |          |              |           |               |             | AJUDA               | SAIR    |
| Contribuinte   | Arquivos      | Declarações                           | Emissão DAM's   | AIDF's NF  | NFS-e     | Dedução  | Relatórios   | 1         |               |             |                     |         |
|                |               |                                       |                 |            |           |          |              |           |               |             |                     |         |
| EMISSÃO D      | DAM PAGA      | MENTO                                 |                 |            |           |          |              |           |               |             |                     |         |
| As alíquotas   | s do Muni     | cípio de Curit                        | iba são 2%, 2,5 | 5%, 3%, 4  | % e 5%    | de acord | o com a LC 4 | 40/2001 e | e alterações. | Alíquotas d | lo Simples Nacional | para    |
| Ketençao n     |               | sriain entre 2                        | % e 5%. Neste   | caso, esci | ana a u   |          | 5.           |           |               |             | PES                 | QUISAR  |
| Exercicio: 202 | 1 🗸           | Mês: Selecione                        | > V Ti          | po Doc.:   | Selecione | > V      | Aliq.: Se    | lecione 🗸 | Data Pagamen  | ito:        | REIM                | PRESSÃO |

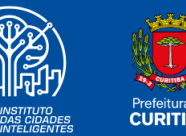

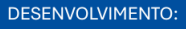

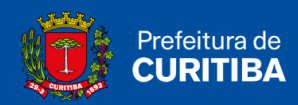

#### 4º Passo: Clicar em "Pesquisar".

| 🥡 c                       | URITIBA                 |                                 |                                  |                         |                     |                        |                  |             |             |          |              | curitiba         |
|---------------------------|-------------------------|---------------------------------|----------------------------------|-------------------------|---------------------|------------------------|------------------|-------------|-------------|----------|--------------|------------------|
| Bem-vindo,                | Socio   Curit           | iba, 18 de março                | de 2021                          |                         |                     |                        |                  |             |             |          |              | AJUDA SAIR       |
| 1                         |                         |                                 |                                  | 0.85                    | 1.5                 |                        |                  | 67          |             |          |              | *                |
| Contribuinte              | Arquivos                | Declarações                     | Emissão DAM's                    | AIDF's NF               | NFS-e               | Dedução                | Relatórios       | ]           |             |          |              |                  |
| EMISSÃO E                 | DAM PAGA                | MENTO                           |                                  |                         |                     |                        |                  | مي العجد به |             |          |              |                  |
| As alíquota<br>Retenção n | s do Muni<br>a Fonte va | cípio de Curil<br>priam entre 2 | tiba são 2%, 2,<br>% e 5%. Neste | 5%, 3%, 4<br>caso, esco | % e 5%<br>olha a oj | de acordo<br>pção Todo | o com a LC<br>s. | 40/2001 e   | alterações  | . Alíquo | tas do Simpl | es Nacional para |
| Exercício: 202            | 1 🗸                     | Mês: Selecione                  | > ¥                              | po Doc.: [              | Selecione           | > <b>v</b>             | Aliq.: Se        | lecione 🗸   | Data Pagame | ento:    |              | REIMPRESSÃO      |

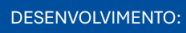

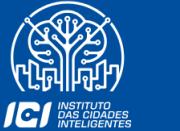

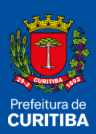

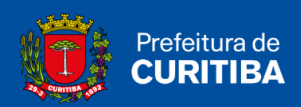

# **DAM NFS-e**

Esta função permite a emissão do DAM de Notas Fiscais de Serviço Eletrônicas, para os documentos emitidos de acordo com as declarações realizadas.

1º Passo: Clicar na aba "Emissão DAM's".

| () c         | URITIBA       |                  |               |           |       |         |            | Curtiba    |
|--------------|---------------|------------------|---------------|-----------|-------|---------|------------|------------|
| Bem-vindo,   | Socio   Curit | iba, 18 de março | de 2021       |           |       |         |            | AJUDA SAIR |
| Contribuinte | Arquivos      | Declarações      | Emissão DAM's | AIDF's NF | NFS-e | Dedução | Relatórios |            |

#### 2º Passo: Clicar em "DAM NFS-e".

| 💓 c                                                                         | URITIBA        | k                                                       | Curitiba                                           |           |       |         |            |   |
|-----------------------------------------------------------------------------|----------------|---------------------------------------------------------|----------------------------------------------------|-----------|-------|---------|------------|---|
| Bem-vindo,                                                                  | Socio   Curiti | ba, 18 de março                                         | AJUDA SAIR                                         |           |       |         |            |   |
|                                                                             |                |                                                         |                                                    |           |       |         | 1          |   |
| Contribuinte                                                                | Arquivos       | Declarações                                             | Emissão DAM's                                      | AIDF's NF | NFS-e | Dedução | Relatórios |   |
| Emissão<br>DAM's norm<br>DAM NFS-e<br>DAM NFS-e<br>DAM estima<br>DAM avulso | - Retenção Fo  | Vinculação<br>Vincular p<br>Descontos<br>onte Crédito C | o<br>oggamento<br>Permitidos<br>ompensação - Dec 1 | 261/2009  |       |         |            | × |
| Pesquisa<br>Pesquisa DA                                                     | M's emitidos   |                                                         |                                                    |           |       |         |            |   |

3º Passo: Informar o "ano do exercício"; "mês" e "data de vencimento".

|               | ()                 | URITIBA       |                 |                    |                |        |                     |            |            | Curitiba           |
|---------------|--------------------|---------------|-----------------|--------------------|----------------|--------|---------------------|------------|------------|--------------------|
|               | Bem-vindo.         | Socio   Curit | ba, 18 de março | de 2021            |                |        |                     |            |            | AJUDA SATR         |
|               | Contribuinte       | Arquivos      | Declarações     | Emissão DAM's      | AIDF's NF      | NFS-e  | Dedução             | Relatórios |            |                    |
| EMISSÃO DAM N | DTA FISCAL D       | E SERVIÇO     | S ELETRÔNI      | CA (NFS-e)         |                |        |                     |            |            |                    |
| Excesso de re | ceita, conforme LC | 155/2016 (a   | penas para empr | esas enquadradas n | o Simples Naci | ional) |                     |            |            |                    |
| Ano: 2021     | ~                  |               | Mês:            | Março 💙            |                |        | Data<br>/encimento: |            | 20/04/2021 | PESQUISAR X FECHAR |
| DOCUMENTOS    |                    |               |                 |                    |                |        |                     |            |            |                    |

#### 4º Passo: Clicar em "Pesquisar".

|         |                | () c            | URITIBA       |                 |                     |              |        |                     |            |            | Curitiba<br>curitiba          |
|---------|----------------|-----------------|---------------|-----------------|---------------------|--------------|--------|---------------------|------------|------------|-------------------------------|
|         |                | Bem-vindo,      | Socio   Curit | ba, 18 de março | de 2021             |              |        |                     |            |            | AJUDA SAIR                    |
|         |                | Contribuinte    | Arquivos      | Declarações     | Emissão DAM's       | AIDF's NF    | NFS-e  | Dedução             | Relatórios | C          |                               |
| EMISSÃO | DAM NOT        | A FISCAL DE     | SERVIÇO       | S ELETRÔNI      | CA (NFS-e)          |              |        |                     |            |            |                               |
| Exc     | cesso de recei | ta, conforme LC | 155/2016 (a   | penas para empr | esas enquadradas no | Simples Naci | ional) |                     |            |            |                               |
| Ano: 20 | 21 🗸           |                 |               | Més:            | Março 🗸             |              | E V    | Data<br>/encimento: |            | 20/04/2021 | PESQUISAR FE CHAR REIMPRESSÃO |
| DOCUMEN | NTOS 🔍         |                 |               |                 |                     |              |        |                     |            |            |                               |

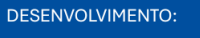

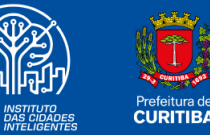

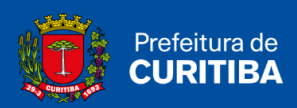

## DAM NFS-e - Retenção Fonte

A emissão do DAM NFS-e é realizada com base nas notas recebidas de prestadores de serviços de Curitiba por tomadores de Curitiba.

#### 1º Passo: Clicar na aba "Emissão DAM's".

| 💓 c          | URITIBA       |                  |               |           |       |         |            |            |
|--------------|---------------|------------------|---------------|-----------|-------|---------|------------|------------|
| Bem-vindo,   | Socio   Curit | iba, 18 de março | de 2021       |           |       |         |            | AJUDA SAIR |
|              |               |                  | -             |           |       |         |            | •          |
| Contribuinte | Arquivos      | Declarações      | Emissão DAM's | AIDF's NF | NFS-e | Dedução | Relatórios |            |

2º Passo: Clicar em "DAM NFS-e - Retenção Fonte".

| o 💓                                                                         | URITIBA                     |                                                          |                                               | Curitiba<br>Bigini angenera |  |  |   |
|-----------------------------------------------------------------------------|-----------------------------|----------------------------------------------------------|-----------------------------------------------|-----------------------------|--|--|---|
| Bem-vindo,                                                                  | Socio   Curiti              | ba, 18 de março                                          | de 2021                                       | AJUDA SAIR                  |  |  |   |
| Contribuinte                                                                | Arquivos                    | Declarações                                              | Emissão DAM's                                 |                             |  |  |   |
| Emissão<br>DAM's norm<br>DAM NFS-e<br>DAM NFS-e<br>DAM estima<br>DAM avulso | al<br>- Retenção Fo<br>tiva | Vinculação<br>Vincular p<br>Descontos<br>onte Crédito Co | pagamento<br>Permitidos<br>ompensação - Dec 1 | 261/2009                    |  |  | Ø |
| Pesquisa<br>Pesquisa DA                                                     | M's emitidos                |                                                          |                                               |                             |  |  |   |

3º Passo: Informar o "ano do exercício"; "mês" e "data de vencimento".

|             |               |                               | Bem-vindo.                   | URITIBA<br>Socio I Curit | iba. 18 de marco |                     |           |       |          |            |                       |
|-------------|---------------|-------------------------------|------------------------------|--------------------------|------------------|---------------------|-----------|-------|----------|------------|-----------------------|
| EMISSÃO DAM | 4 NOTA FISCAL | DE SERVIÇOS ELETRÔNICA (NFS-o | Contribuinte<br>) RETENÇÃO N | Arquivos                 | Declarações      | Emissão DAM's       | AIDF's NF | NFS-e | Dedução  | Relatórios |                       |
| Anoi [      | 2021 🗸        | Mási                          | Março 🗸                      | 1                        |                  | Data<br>Vencimento: |           | 20    | /04/2021 |            | (APESQUESAR) X FECHAR |
| DOCUMENTOS  | · 🔍           |                               | (reg)                        |                          |                  | Vencimento:         |           |       |          |            |                       |

4º Passo: Clicar em "Pesquisar".

|                                                          |                                                                  | <b>S</b>                   |                         |  |  |  |  |  |  |  |  |
|----------------------------------------------------------|------------------------------------------------------------------|----------------------------|-------------------------|--|--|--|--|--|--|--|--|
|                                                          | Bern-vindo, Socio i Curitiba. 18 de marco de 2021.<br>( Empresa: |                            |                         |  |  |  |  |  |  |  |  |
|                                                          | Contribuinte Arquivos Declarações                                | Emissão DAM's AIDF's NF NF | FS-e Dedução Relatórios |  |  |  |  |  |  |  |  |
| EMISSÃO DAM NOTA FISCAL DE SERVIÇOS ELETRÔNICA (NFS-e) R | ETENÇÃO NA FONTE                                                 |                            |                         |  |  |  |  |  |  |  |  |
| Ano: 2021 V                                              | Março V                                                          | Data<br>Vencimento:        | 20/04/2021              |  |  |  |  |  |  |  |  |
| DOCUMENTOS 🔍                                             |                                                                  |                            |                         |  |  |  |  |  |  |  |  |

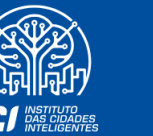

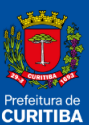

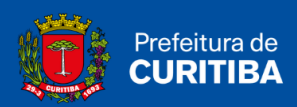

# **DAM Estimativa**

Esta função deve ser utilizada pelas empresas enquadradas no Regime Especial de Estimativa.

#### 1º Passo: Clicar na aba "Emissão DAM's".

| 🥡 c          | URITIBA       |                  |                |           |       |         |            | Curitiba   |
|--------------|---------------|------------------|----------------|-----------|-------|---------|------------|------------|
| Bem-vindo,   | Socio   Curit | iba, 18 de março | de 2021        |           |       |         |            | AJUDA SAIR |
| 4            |               |                  | and the second |           |       |         |            | •          |
| Contribuinte | Arquivos      | Declarações      | Emissão DAM's  | AIDF's NF | NFS-e | Dedução | Relatórios |            |

#### 2º Passo: Clicar em "DAM Estimativa".

| URITIBA                                                                                        | Curitiba   |
|------------------------------------------------------------------------------------------------|------------|
| Bem-vindo, Socio   Curitiba, 18 de março de 2021                                               | AJUDA SAIR |
| 4                                                                                              | ÷          |
| Contribuinte Arquivos Declarações Emissão DAM's AIDF's NF NFS-e Dedução Relatórios             |            |
| Emissão Vinculação<br>DAM's normal Vincular pagamento                                          | ×          |
| DAM NFS-e Descontos Permitidos                                                                 |            |
| DAM NFS-e - Retenção Fonte Crédito Compensação - Dec 1261/2009<br>DAM estimativo<br>DAM avulso |            |
| Pesquisa                                                                                       |            |
| Pesquisa DAM's emitidos                                                                        |            |

#### 3º Passo: Informar o "ano do exercício" e "mês".

| i till         | URITIBA        |                 |               |               |          |                             |            |                               | Curitiba   |
|----------------|----------------|-----------------|---------------|---------------|----------|-----------------------------|------------|-------------------------------|------------|
| Bem-vindo,     | Socio   Curiti | ba, 18 de março | de 2021       |               |          |                             |            |                               | AJUDA SAIR |
| Contribuinte   | Arquivos       | Declarações     | Emissão DAM's | AIDF's NF     | NFS-e    | Dedução                     | Relatórios |                               |            |
| Ano Sele       | ores           | Mê              | 5             |               | (©LPESQU | ISAR] (#IMPRIMIR] 🗙 FECHAR] |            |                               |            |
| Valor Estimado | (+)            | 0,00            |               | Valor Dedução | o (-)    | 0.00                        |            | Valor Imposto Sem Correção (= | •) 0       |
| Multa (+)      |                | 0,00            |               | Juros (+)     |          | 0,00                        |            | Correção (+)                  | 0,00       |
| Imposto        |                | 0,00            |               |               |          |                             |            |                               |            |

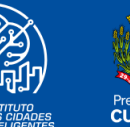

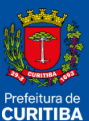

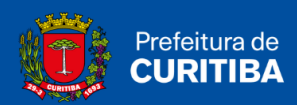

### 4º Passo: Clicar em "Pesquisar".

| 🥑 c            | URITIBA                |                |                             |                |            |            |                    |                                | Curitiba             |
|----------------|------------------------|----------------|-----------------------------|----------------|------------|------------|--------------------|--------------------------------|----------------------|
| Bem-vindo,     | Socio   Curitib        | a, 18 de março | de 2021<br>PMC - NÃO GERA D | ÉBITOS CNPI    | . 58 153 1 | 78/0001-52 | Inscrição Municipa | I: 09 02 0884945-9 Enderaco:   | AJUDA SAIR           |
| Contribuinte   | Arquivos               | Declarações    | Emissão DAM's               | AIDF's NF      | NFS-e      | Dedução    | Relatórios         | 1 07 02 0001310 7 Endereçoi    |                      |
| EMISSÃO I      | DAM ESTIM              | ATIVA          |                             |                |            |            |                    |                                |                      |
| Ano Sel        | Ano Selecione> V Mês V |                | ~                           | Data Pagamento |            |            |                    |                                | AR IMPRIMIR X FECHAR |
|                |                        |                |                             |                |            |            |                    |                                |                      |
| TOTALIZAD      | ORES                   |                |                             |                |            |            |                    |                                |                      |
| Valor Estimado | (+)                    | 0.00           |                             | Valor Dedução  | (-)        | 0,00       |                    | Valor Imposto Sem Correção (=) | 0                    |
| Multa (+)      |                        | 0,00           |                             | Juros (+)      |            | 0,00       |                    | Correção (+)                   | 0,00                 |
| Imposto        |                        | 0.00           | 2.                          |                |            |            |                    |                                |                      |

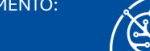

ICI INSTITUTO DAS CIDADES INTELIGENTES

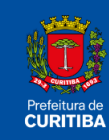

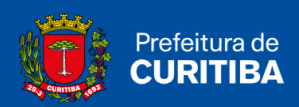

# **DAM Avulso**

Esta função deve ser utilizada somente quando, por alguma razão, o contribuinte deixar de efetuar a declaração dos documentos emitidos e/ou recebidos.

1º Passo: Clicar na aba "Emissão DAM's".

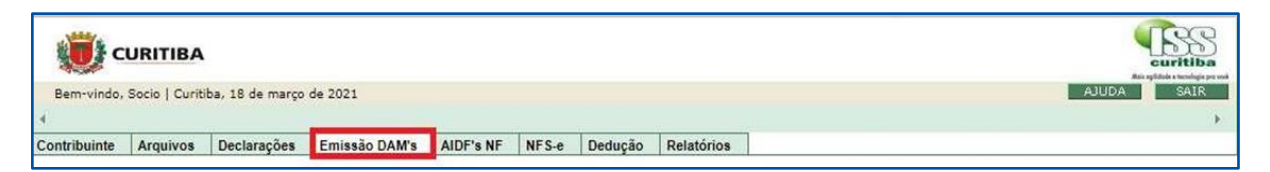

2º Passo: Clicar em "DAM Avulso".

| () c         | URITIBA        |                 |                    |           |       |            |            | curitiba |
|--------------|----------------|-----------------|--------------------|-----------|-------|------------|------------|----------|
| Bem-vindo,   | Socio   Curiti | ba, 18 de março | de 2021            |           |       | AJUDA SAIR |            |          |
| 4            |                | ÷               |                    |           |       |            |            |          |
| Contribuinte | Arquivos       | Declarações     | Emissão DAM's      | AIDF's NF | NFS-e | Dedução    | Relatórios |          |
| Emissão      |                | Vinculação      |                    |           |       |            |            | ×        |
| DAM's norm   | al             | Vincular p      | agamento           |           |       |            |            | _        |
| DAM NFS-e    |                | Descontos       | Permitidos         |           |       |            |            |          |
| DAM NFS-e    | - Retenção Fo  | onte Crédito Co | ompensação - Dec 1 | 261/2009  |       |            |            |          |
| DAM estima   | tiva           |                 |                    |           |       |            |            |          |
| DAM avulso   |                |                 |                    |           |       |            |            |          |
| Pesquisa     |                |                 |                    |           |       |            |            |          |
| Pesquisa DA  | M's emitidos   |                 |                    |           |       |            |            |          |

**3º Passo:** Informar o "ano do exercício"; "mês"; "tributo"; "receita"; "alíquota" e "data de pagamento" e, se necessário, preencher os campos de "Observações".

|                              | Eurovida, Bace   Curitiba,<br>Barrivida, Bace   Curitiba, 18 de<br>Grandressa, RAZÃO BOCIAL, BINR,<br>Contribuinte Arguivos Declara | margo de 2021<br>Ela Teste Pinc - Não gera débitos <b>cnipi</b> 58.153.178/00<br>G <del>ões</del> Emissão da <b>sta</b> Addina NF NFS-E Dedigã | 21-52 Inscrição Hunicipali (9 02 0884946-9 Endere<br>lo Relatórios | AJUGA S          | 166<br> | Reimprensiste | Fischar |
|------------------------------|----------------------------------------------------------------------------------------------------|----------------------------------------------------------------------------------------------------|--------------------------------------------------------------------|------------------|---------|---------------|---------|
| EMISSÃO DAM PAGAMENTO AVULSO |                                                                                                    |                                                                                                    |                                                                    |                  |         |               |         |
| Exercício                    | Més                                                                                                    | Tributo                                                                                                    | Receita                                                            |                  | Dedução |               |         |
| 2021 ~                       | Janeiro 👻                                                                                                    | Selecione 👻                                                                                                    |                                                                    |                  |         |               |         |
| Receita Tributável           | Aliquota %                                                                                                    | Imposto                                                                                                    | Data Pagamento                                                     | Total a Recolher |         |               |         |
| 0,00                         |                                                                                                    | 0,00                                                                                                    | 18/03/2021                                                         | 0,00             |         |               |         |
| Observações                  |                                                                                                    |                                                                                                    |                                                                    |                  |         |               |         |
| 300 caracteres restantes     |                                                                                                    |                                                                                                    |                                                                    |                  |         |               | 8       |
|                              |                                                                                                    |                                                                                                    |                                                                    |                  |         | Confirmar     |         |

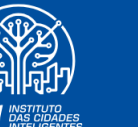

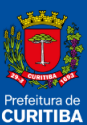

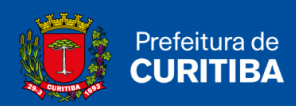

#### 4º Passo: Clicar em "Pesquisar".

|                              | CURITIBA<br>Bern-vindo, Secto   Curitiba, 18 d<br>e Empresas Ro250 SOCRAL Brit<br>Contributerte Anguivos Decia | n margo de 2023<br>REIA TESTE FINO - NÃO GERA DÚBITOS CHIPA 56.153.176/00<br>REGÕES E MINSÃO DAMES AUDES NE NE SE Dedag | 001-52 Zascrição Municipali (9 02 084946-9 Endere<br>ão Relatórica |                  |      |             |        |
|------------------------------|----------------------------------------------------------------------------------------------------|----------------------------------------------------------------------------------------------------|--------------------------------------------------------------------|------------------|------|-------------|--------|
|                              |                                                                                                    |                                                                                                    |                                                                    |                  |      | Reimpressão | Fechar |
| EMISSÃO DAM PAGAMENTO AVULSO |                                                                                                    |                                                                                                    |                                                                    |                  |      |             |        |
| Exercício                    | Més                                                                                                    | Tributo                                                                                                    | Receita                                                            | Ded              | ução |             |        |
| 2021 👻                       | Janeiro 🛩                                                                                                    | Selecione 👻                                                                                                    |                                                                    |                  |      |             |        |
| Receita Tributável           | Aliquota %                                                                                                    | Imposto                                                                                                    | Data Pagamento                                                     | Total a Recolher |      |             |        |
| 0,00                         |                                                                                                    | 0,00                                                                                                    | 18/03/2021                                                         | 0,00             |      |             |        |
| Observações                  |                                                                                                    |                                                                                                    |                                                                    |                  |      |             |        |
|                              |                                                                                                    |                                                                                                    |                                                                    |                  |      |             |        |
| 300 caracteres restantes     |                                                                                                    |                                                                                                    |                                                                    |                  |      |             | k.     |
|                              |                                                                                                    |                                                                                                    |                                                                    |                  |      |             |        |
|                              |                                                                                                    |                                                                                                    |                                                                    |                  |      | Confirmar   |        |
|                              |                                                                                                    |                                                                                                    |                                                                    |                  |      |             | 1      |

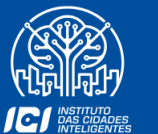

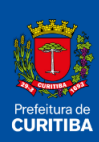

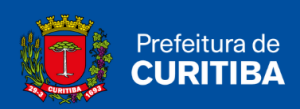

# **Pesquisar DAM's Emitidos**

Esta função permite pesquisar os DAM's emitidos e os pagamentos efetuados. Permite ainda visualizar os documentos que estão vinculados aos DAM's emitidos e/ou pagos.

1º Passo: Clicar na aba "Emissão DAM's".

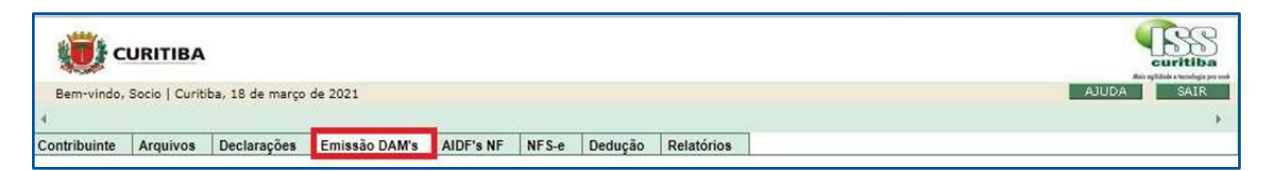

2º Passo: Clicar em "Pesquisar DAM's Emitidos".

| 🥑 c          | URITIBA        |                 | Coritiba Coritiba  |           |       |         |            |            |
|--------------|----------------|-----------------|--------------------|-----------|-------|---------|------------|------------|
| Bem-vindo,   | Socio   Curiti | ba, 18 de março | de 2021            |           |       |         |            | AJUDA SAIR |
| ( Empresa:   |                |                 |                    |           |       |         |            |            |
| Contribuinte | Arquivos       | Declarações     | Emissão DAM's      | AIDF's NF | NFS-e | Dedução | Relatórios |            |
| Emissão      |                | Vinculação      | ,                  |           |       |         |            | ×          |
| DAM's norm   | al             | Vincular p      | agamento           |           |       |         |            |            |
| DAM NFS-e    |                | Descontos       | Permitidos         |           |       |         |            |            |
| DAM NFS-e    | - Retenção Fo  | onte Crédito Cr | ompensação - Dec 1 | 261/2009  |       |         |            |            |
| DAM estima   | tiva           |                 |                    |           |       |         |            |            |
| DAM avulso   |                |                 |                    |           |       |         |            |            |
| Pesquisa DA  | M's emitidos   |                 |                    |           |       |         |            |            |

3º Passo: Informar o "ano do exercício" e "mês".

|             | CURITIBA                                                                        | - BBS<br>euritika |                                                                                                    |
|-------------|---------------------------------------------------------------------------------|-------------------|----------------------------------------------------------------------------------------------------|
|             | Berryvindo, Socio   Caribbe, 18 de merço de 2021                                | AUDA SAR          |                                                                                                    |
|             | Contribuinte Anguivos Declarações Emissão DAM's AIDF's NF NFS-e Dedeção Relatór |                   |                                                                                                    |
|             |                                                                                 |                   | E                                                                                                    |
| ▼ Pesquisar |                                                                                 |                   |                                                                                                    |
|             |                                                                                 |                   |                                                                                                    |
| Exercicio   | Mes                                                                             |                   |                                                                                                    |
| 2021 🛩      | Selecione 👻                                                                     |                   |                                                                                                    |
|             |                                                                                 |                   |                                                                                                    |
|             |                                                                                 |                   |                                                                                                    |
|             |                                                                                 |                   | Contraction of the second second seco |

4º Passo: Clicar em "Pesquisar".

|             |   | CURTIEA  Revende Soci   Curties 18 de marge de 2021  Generation  Control de la contraction de la contraction de la cont |           |
|-------------|---|----------------------------------------------------------------------------------------------------|-----------|
| ▼ Pesquisar |   |                                                                                                    |           |
| Exercicio   |   | Més                                                                                                    |           |
| 2021        | * | Selecione                                                                                                    |           |
|             |   |                                                                                                    | Pesquisar |

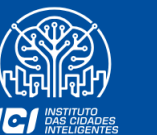

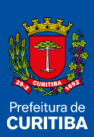

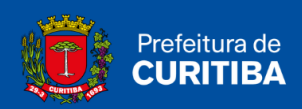

# Vincular Pagamento

Esta função deverá ser utilizada quando da emissão e pagamento do ISS por meio do DAM Avulso. De acordo com o Decreto n.º 1.442/2007, Art. 10, § 3º: após o pagamento, o contribuinte terá 15 (quinze) dias para vincular tal pagamento aos documentos declarados.

1º Passo: Clicar na aba "Emissão DAM's".

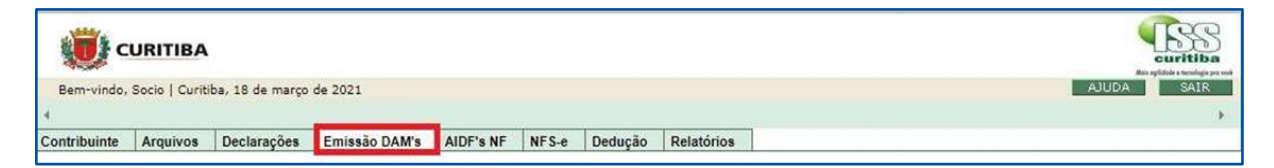

#### 2º Passo: Clicar em "Vincular Pagamento".

| 🤨 c                                                           | URITIBA                     |                                                          |                                              |           |       |            |            | Curitiba |
|---------------------------------------------------------------|-----------------------------|----------------------------------------------------------|----------------------------------------------|-----------|-------|------------|------------|----------|
| Bem-vindo,                                                    | Socio   Curiti              | ba, 18 de março                                          | de 2021                                      |           |       | AJUDA SAIR |            |          |
| ( Empresa:                                                    |                             |                                                          |                                              |           |       |            |            |          |
| Contribuinte                                                  | Arquivos                    | Declarações                                              | Emissão DAM's                                | AIDF's NF | NFS-e | Dedução    | Relatórios |          |
| Emissão<br>DAM's norm<br>DAM NFS-e<br>DAM NFS-e<br>DAM estima | al<br>- Retenção Fo<br>tiva | Vinculação<br>Vincular p<br>Descontos<br>onte Crédito Co | agamento<br>Permitidos<br>ompensação - Dec 1 | 261/2009  |       |            |            | ×        |
| Pesquisa DA                                                   | M's emitidos                |                                                          |                                              |           |       |            |            |          |

#### 3º Passo: Informar o "ano do exercício" e "mês".

|                                                                                    |                  | SS  |  |  |  |  |  |  |  |  |
|------------------------------------------------------------------------------------|------------------|-----|--|--|--|--|--|--|--|--|
| Bem-vindo, Socio   Curitiba, 18 de março de 2021                                   | AJUDA SAIR       |     |  |  |  |  |  |  |  |  |
| ( Empresa                                                                          |                  | Þ.  |  |  |  |  |  |  |  |  |
| Contribuinte Arquivos Declarações Emissão DAM's AIDF's NF NFS-e Dedução Relatórios |                  |     |  |  |  |  |  |  |  |  |
| PESQUISAR DAM'S SEM DOCUMENTOS VINCULADOS                                          |                  |     |  |  |  |  |  |  |  |  |
| Exercício 2021 V Més Janeiro V                                                     | PESQUISAR X FE C | HAR |  |  |  |  |  |  |  |  |

#### 4º Passo: Clicar em "Pesquisar".

|                                                                                    |            | Curitiba<br>tantatatata |
|------------------------------------------------------------------------------------|------------|-------------------------|
| Bem-vindo, Socio   Curitiba, 18 de março de 2021                                   |            | AJUDA SAIR              |
| ( Empresa:                                                                         |            | •                       |
| Contribuinte Arquivos Declarações Emissão DAM's AIDF's NF NFS-e Dedução Relatórios |            |                         |
| PESQUISAR DAM's SEM DOCUMENTOS VINCULADOS                                          |            |                         |
| Exercício: 2021 🗸 Més: Janeiro 🗸                                                   | PESQUISAR] | FECHAR                  |

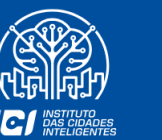

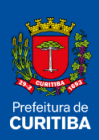